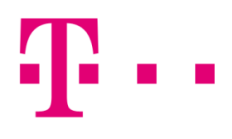

## CSATLAKOZÁSI IKON LÉTREHOZÁSA

## TOTAL COMMANDER ALATT

Az első lépésként indítsd el a Total Commandert, majd a felső menüsorban kattints az "FTP" menüpontra:

| Fájl | Kijelölés | Parancsok H | lálózat Nézet | Beállítások    | Start |    |  |
|------|-----------|-------------|---------------|----------------|-------|----|--|
| 2    |           | 4 75 🖬      | 🛐   🐁   🖣     | ⊧ →   <b>≙</b> | 1     | 85 |  |

Ezt követően az alábbi ablak fog megjelenni, ahol kattints az "Új kapcsolat" menüpontra:

| 💾 Kapcsolódás FTP-szerverhez | — 🗆 X             |
|------------------------------|-------------------|
| Kapcsolat megnevezése        |                   |
|                              | Kapcsolódás       |
|                              | Új kapcsolat      |
|                              | Új URL            |
|                              | Kapcsolat másolat |
|                              | Új mappa          |
|                              | Szerkesztés       |
|                              | Törlés            |
|                              | Kódolás           |
|                              | Mégse             |
|                              | Súgó              |

A következő ablakban töltsd ki az alábbi mezőket, majd kattints az **"OK"** gombra. Itt érdemes a passzív mód használatát bekapcsolni:

- Kapcsolat neve: itt elnevezheted a kapcsolatot
- Kiszolgáló neve: <u>ftp.t-online.hu</u>
- Felhasználói név: szerződésen szerepel
- Jelszó: Szerződésen szerepel

| 💾 Az FTP: kapcsola                | at beállításai                                  | $\times$ |  |  |  |  |
|-----------------------------------|-------------------------------------------------|----------|--|--|--|--|
| Általános Haladó                  |                                                 |          |  |  |  |  |
| <u>K</u> apcsolat neve:           | tesztkapcsolat                                  |          |  |  |  |  |
| Kîsz <u>o</u> lgáló neve:         | ftp.t-online.hu                                 |          |  |  |  |  |
| SSL/TLS                           | Névtelen belépés (e-mail címmel mint jelszóval) |          |  |  |  |  |
| <u>F</u> elhasználói név:         | ed3                                             |          |  |  |  |  |
| <u>J</u> elszó:                   | *******                                         |          |  |  |  |  |
| Figyelem: a jelszó mer            | ntése nem biztonságos!                          |          |  |  |  |  |
| 🗌 Mesterjelszó haszr              | nálata a jelszavak védelmére                    |          |  |  |  |  |
| Tá <u>v</u> oli mappa:            |                                                 |          |  |  |  |  |
| <u>H</u> elyi mappa:              |                                                 | >>       |  |  |  |  |
| Passzív mód hasz                  | ználata az átvitelhez (mint a böngészőkben)     |          |  |  |  |  |
| Tűzfal használata (proxy-szerver) |                                                 |          |  |  |  |  |
| Új                                | ∨ Mód                                           | osítás   |  |  |  |  |
|                                   | Ha                                              | adó ->   |  |  |  |  |
|                                   | OK Mégse S                                      | úgó      |  |  |  |  |

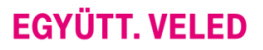

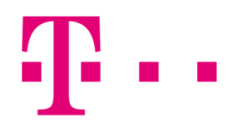

A "tesztkapcsolat" megjelenik a kapcsolatok menüpont alatt. Kattints a **"Kapcsolódás"** menüpontra, ezután bejelentkezik a program a távoli szerverre.

| 💾 Kapcsolódás FTP-szerverhez |   |           | ×       |
|------------------------------|---|-----------|---------|
| Kapcsolat megnevezése        | _ |           |         |
| tesztkapcsolat               |   | Kapcso    | olódás  |
|                              |   | Új kapc   | solat   |
|                              |   | Új U      | RL      |
|                              |   | Kapcsolat | másolat |
|                              |   | Új ma     | рра     |
|                              |   | Szerkes   | sztés   |
|                              |   | Tör       | és      |
|                              |   | Kódo      | olás    |
|                              |   | Még       | jse     |
|                              |   | Súg       | ρó      |

Ha mindent jól állítottál be, akkor az alábbi ablak fog megjelenni.

Fontos, hogy a weboldal tartalmát a **"public\_html"** mappába töltsd fel. **Itt vagy index.html, vagy index.htm illetve index.php lehet a fájl kiterjesztése!** 

A honlapot az alábbi címen érheted el a böngészőprogramból: http://web.t-online.hu/atefelhasználóineved.

| 2 👯 🕴 🖬 👯 🛝 🔶 🔶                                | 💼 🏚 🚟 🗱 🕅                     |           | 1 I I I I I I I I I I I I I I I I I I I |                                   |          |  |  |
|------------------------------------------------|-------------------------------|-----------|-----------------------------------------|-----------------------------------|----------|--|--|
| FTP Átviteli mód Bináris (tömörített, dokume ~ | Szétkapcsolás 226-Option      | ns: -a -l |                                         |                                   | ^        |  |  |
| 226 4 matches total                            |                               |           |                                         |                                   |          |  |  |
|                                                |                               |           |                                         |                                   |          |  |  |
| □ c ∨ [windows8_os] 392 381 140 k a(z) 437 472 | 252 k-ból szabad              | Λ         | 90 v ftp://www.uugud@ftp.t-online.hu    | .                                 | <b>X</b> |  |  |
| •c:\*.*                                        |                               | * •       | ▼0:/public_html/*.*                     |                                   | * •      |  |  |
| Név Kit. N                                     | Méret Dátum Attr.             |           | <b>↑</b> Név                            | Kit. Méret Dátum Attr.            |          |  |  |
| [\$Recycle.Bin] <                              | DIR> 2015.07.30 08:46 -hs     | ~         | 金口                                      | <dir></dir>                       |          |  |  |
| [\$SysReset] <                                 | DIR> 2016.01.07 17:53 -h-     |           | [cgi-bin]                               | <dir> 2013.11.26 11:18 -755</dir> |          |  |  |
| [\$Windows.~WS] <                              | DIR> 2015.08.10 18:50 -h-     |           | e index                                 | html 22 069 2014.01.09 09:55 -604 |          |  |  |
| [Boot] <                                       | DIR> 2012.10.11 18:56 -hs     |           |                                         |                                   |          |  |  |
| 🔟 [Config.Msi] 🛛 🔍 <                           | :DIR> 2016.03.07 17:16 -hs    |           |                                         |                                   |          |  |  |
| [Documents and Settings] <                     | LNK> 2015.07.10 14:21 -hs     |           |                                         |                                   |          |  |  |
| 2 [Intel] <                                    | :DIR> 2015.07.28 10:26        |           |                                         |                                   |          |  |  |
| PerfLogs] <                                    | :DIR> 2015.07.10 13:04        |           |                                         |                                   |          |  |  |
| 📜 [Program Files] <                            | :DIR> 2016.03.07 17:16 r      |           |                                         |                                   |          |  |  |
| 🛄 (Program Files (x86)) <                      | DIR> 2016.03.07 17:07 r       |           |                                         |                                   |          |  |  |
| 🔢 [ProgramData] 🛛 🔍 <                          | :DIR> 2015.10.08 14:06 -h-    |           |                                         |                                   |          |  |  |
| II [Recovery] <                                | :DIR> 2015.07.30 14:35 -hs    |           |                                         |                                   |          |  |  |
| System Volume Information]                     | :DIR> 2016.01.08 17:57 -hs    |           |                                         |                                   |          |  |  |
| I [UserGuidePDF] <                             | :DIR> 2013.02.19 13:38 -ahs   |           |                                         |                                   |          |  |  |
| 🔁 [Users] <                                    | :DIR> 2015.07.30 14:38 r      |           |                                         |                                   |          |  |  |
| 📜 [win-data] <                                 | :DIR> 2016.01.10 08:58        |           |                                         |                                   |          |  |  |
| 📜 [Windows] <                                  | :DIR> 2015.09.30 18:35        |           |                                         |                                   |          |  |  |
| 4e3c6b139fd16275f9e5887d0e233c                 | 0 2015.08.30 12:10 -a         |           |                                         |                                   |          |  |  |
| b88c0ce0ca1f1e5982                             | 0 2015.08.30 12:10 -a         |           |                                         |                                   |          |  |  |
| f bootmgr                                      | 398 156 2012.07.26 05:44 rahs |           |                                         |                                   |          |  |  |
| BOOTNXT                                        | 1 2015.07.10 13:00 -ahs       |           |                                         |                                   |          |  |  |
| BOOTSECT BAK                                   | 8 192 2012.10.10 02:07 rahs   |           |                                         |                                   |          |  |  |
| dfeaefa392350aef6a0912fd976aa804               | 0 2015.08.30 12:10 -a         |           |                                         |                                   |          |  |  |
| fa5d598ba5ceb2d1b2a6ee                         | 0 2015.08.30 12:10 -a         | ~         |                                         |                                   |          |  |  |
| ) k / 3 916 108 k - 0 / 10 fájl, 0 / 17 mappa  |                               |           | 0 k / 21 k - 0 / 1 fájl, 0 / 1 mappa    |                                   |          |  |  |
| c:V                                            |                               |           |                                         |                                   |          |  |  |
| F3 Nézőke F4 Szerkesztés                       | F5 Másolás                    | F6 Athe   | lyezés F7 Új mappa F                    | 8 Törlés Alt+F4 Kilépé            | s        |  |  |